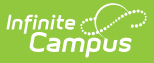

### **Payments Reporter**

Last Modified on 10/22/2022 9:49 am CDT

Important Information about this Tool | About the Deposit Process | Tips for Searching | Transaction Status Descriptions | View Details for a Single Transaction | Issue a Full Refund | Issue a Partial Refund | Revoke a Transaction | Resolve a Transaction | Select Columns to Display | Group Report by Specific Columns (Grouping Options) | Payments Reporter Column Descriptions | Create and Manage Templates | Identify Deposit Balance by Fund ID | Export the Report

Classic View: System Administration > Payments > Payments Reporter

#### Search Terms: Payments Reporter

The Payments Reporter details all transactions that were completed through the online payment process. With this tool, you can check the status of a specific payment, issue refunds, and revoke transactions.

| What can I do?                                                                                                    | What do I need to know?                                                                                                    |
|----------------------------------------------------------------------------------------------------|----------------------------------------------------------------------------------------------------|
| <ul> <li>View Details for a Single Transaction</li> <li>Issue a Full Refund</li> <li>Issue a Partial Refund</li> <li>Revoke a Transaction</li> <li>Resolve a Transaction</li> <li>Select Columns to Display</li> <li>Group Report by Specific Columns<br/>(Grouping Options)</li> <li>Create and Manage Templates</li> <li>Identify Deposit Balance by Fund ID</li> <li>Export the Report</li> </ul> | <ul> <li>Important Information about this Tool</li> <li>About the Deposit Process</li> <li>Tips for Searching</li> <li>Transaction Status Descriptions</li> <li>Payments Reporter Column Descriptions</li> </ul> |

| ad Template                               |                |                                   |                          |                    |                         |                  |          |                    |                 |
|-------------------------------------------|----------------|-----------------------------------|--------------------------|--------------------|-------------------------|------------------|----------|--------------------|-----------------|
| alance by Fund ID 🔹                       | Update Delete  | Hide Filters Reset                |                          |                    |                         |                  |          |                    |                 |
| ew By                                     | Payment Start  | t Date                            | Payment End Date         |                    | Include School Payments | Show Full Value  |          |                    |                 |
| Payment Date 🔹                            | 06/30/202      | 1 12:00 AM 📋                      | month/day/year hour      | · 🖬                |                         | OFF              |          |                    |                 |
| xport Type                                |                |                                   |                          |                    |                         |                  |          |                    | Select Columns: |
| Excel •                                   | Export         |                                   |                          |                    |                         |                  |          |                    |                 |
| † Bank Account × † Fu                     | nd ID ×        |                                   |                          |                    |                         |                  |          |                    |                 |
| Payment Date ↓ 1                          | Payer Name     | Description                       | Payment Reference Number | Transaction Status | Settlement Date         | Fund ID          | Bank Acc | Deposit Amount ↓ 2 |                 |
| month/day/yea                             | 3              |                                   |                          |                    | month/day/yea 🛱         |                  |          |                    |                 |
| Bank Account: 4670                        |                |                                   |                          |                    |                         |                  |          |                    |                 |
| ▼ Fund ID: Default                        |                |                                   |                          |                    |                         |                  |          |                    |                 |
| 08/16/2021 12:29 P                        | M Laban, Hamon | Service Fee                       | t1_txn_611aa06b18f04     | COMPLETED          | 08/16/2021              | Default          | 4670     | \$0.70             |                 |
| 08/16/2021 12:29 P                        | M Laban, Hamon | \$0.35 Card Flat Fee              | t1_txn_611aa06b18f04     | COMPLETED          | 08/16/2021              | Default          | 4670     | -\$0.35            |                 |
| 08/16/2021 12:29 P                        | M Laban, Hamon | 3.5% VMCD Card<br>Transaction Fee | t1_txn_611aa06b18f04     | COMPLETED          | 08/16/2021              | Default          | 4670     | -\$0.72            |                 |
|                                           |                |                                   |                          |                    |                         |                  |          | -\$0.37            |                 |
| <ul> <li>Fund ID: VanBuren Fee</li> </ul> | 25             |                                   |                          |                    |                         |                  |          |                    |                 |
| 08/16/2021 12:29 P                        | M Laban, Hamon | District Fee                      | t1_txn_611aa06b18f04     | COMPLETED          | 08/16/2021              | VanBuren<br>Fees | 4670     | \$10.00            |                 |
| 08/16/2021 12:29 P                        | M Laban, Hamon | Headset                           | t1_txn_611aa06b18f04     | COMPLETED          | 08/16/2021              | VanBuren         | 4670     | \$5.00             |                 |
| 08/16/2021 12:29 P                        | M Laban, Hamon | Jump Drive                        | t1_txn_611aa06b18f04     | COMPLETED          | 08/16/2021              | VanBuren         | 4670     | \$5.00             |                 |
|                                           |                |                                   |                          |                    |                         | Fees             |          | \$20.00            |                 |
| < 1 ► M                                   |                |                                   |                          |                    |                         |                  |          |                    | 1 - 6 of 6 ite  |

# **Important Information about this Tool**

- Campus automatically voids all returned transactions. The original transaction appears with the Returned status and the correcting transaction appears with the Return Void status. Transactions may be returned if the account is not valid or has non-sufficient funds. There is a two to five day delay in which Campus may have completed the transaction and the payment vendor may need to return it.
- Transaction fees are never refunded.
- Payments with the Transaction Status **Resolved** can only be refunded if the transaction was resolved by Campus Support. If you need to refund a payment that you manually resolved, contact Campus Support for assistance.
- When a payer makes a purchase for \$0.00, Campus assigns a reference number but a Payment Method does not appear in the report. In addition, Service Fees are not applied when the total is \$0.00.
  - A Deposit Date does not display either unless the zero dollar purchase was purchased with other items for which the payer was charged and the transaction is processed.
- E-checks can take 8-10 business days to settle and an additional 2 business days for the deposit to complete.
- Refunds (full or partial) for echecks are not allowed until there is a Settlement Date.
- Refunds for echecks are processed 12 days after the transaction's Payment Date. This ensures funds have cleared before the refund is processed.
- All refunds that are requested between 5:45 p.m. and 6:00 p.m. Eastern Time will not process until 12:00 a.m. the following day. For example, a refund requested at 5:45 p.m. on September 1st will be processed at 12:00 a.m. on September 2nd. This rule applies to all payment types except for echecks which cannot be processed until 12 days after their transaction's Payment Date.

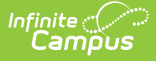

## **About the Deposit Process**

The deposit process runs daily before 5:45 PM Eastern Time (ET). The deposit job must complete by 6:00 PM Eastern Time (ET); otherwise, the payment platform moves the request date forward one day to ensure the deposit job has enough time to complete.

The deposit process does not run on weekends (Friday, Saturday, Sunday) or holidays.

| Step | Description                                                                                                    |                                                                                                    |  |  |  |  |  |  |  |
|------|----------------------------------------------------------------------------------------------------|----------------------------------------------------------------------------------------------------|--|--|--|--|--|--|--|
| 1    | Campus determines your district's account balance. When your district is processing<br>payments, the fees associated with them and any returns/refunds you process are<br>subtracted from your account balance when they occur. So, at the end of each business<br>day Campus calculates the balance then requests a deposit. If your district's account<br>balance is negative, Campus issues a negative deposit. |                                                                                                    |  |  |  |  |  |  |  |
| 2    | After determining the balance, Campus combines transactions with the following statu<br>into a deposit.<br>• Completed<br>• Resolved<br>• Returned<br>• Partial returned<br>• Returnvoid<br>• Transactions with a settled date<br>• Transaction Fees<br>There is a brief delay (up to 1 hour) between the time the deposit request is made and                                                                     |                                                                                                    |  |  |  |  |  |  |  |
| 3    | If the<br>deposit is                                                                                                    | Then                                                                                                    |  |  |  |  |  |  |  |
|      | Successful                                                                                                    | You will see a deposit in your district's bank account. Keep in mind,<br>you may see different deposit dates for one payment reference<br>number since the deposit payment separates transaction line items. |  |  |  |  |  |  |  |
|      | Not Successful                                                                                                    | The deposit is canceled and recalculated the following day.                                                                                                    |  |  |  |  |  |  |  |

# **Tips for Searching**

• You can search for transactions according to their **Payment Date** or **Deposit Date**. Click the **Show Filters** button, then select the option you want to use in the **View By** field and enter the appropriate start and end dates.

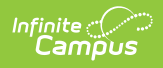

| Load Template           | ▼ New | Hide Filters                      |                                    |
|-------------------------|-------|-----------------------------------|------------------------------------|
| View By<br>Deposit Date | •     | Deposit Start Date month/day/year | Deposit End Date<br>month/day/year |
| Load Template           |       |                                   |                                    |
|                         |       |                                   |                                    |
| /iew Bv                 | ▼ New | Hide Filters Payment Start Date   | Payment End Date                   |

• To include district payments such as Service Fees in your search, click the **Show Filters** button then toggle **Include District Payments** to *ON*. If you want to see payments made to your school only, set the toggle to *OFF*.

This toggle is only available if your system administrator has assigned the appropriate tool rights.

| Payment End Date        |                    | Include District Payments |  |
|-------------------------|--------------------|---------------------------|--|
| 06/02/2019 11:59 PM     | <b>E</b>           |                           |  |
| Payment Reference Numbe | r Transaction Stat | tus Return Date           |  |

• If you select All Schools in the School dropdown list, only payments made to the district display. However, you can set the **Include School Payments** toggle to **On** to include payments from all schools in the district.

| 2019-20 V School All School | Is  V Calendar All Calendars | ~                       |
|-----------------------------|------------------------------|-------------------------|
| Payments Reporter           |                              |                         |
| Payment Start Date          | Payment End Date             | Include School Payments |
| 08/21/2019 12:00 AM         | 08/28/2019 11:59 PM          |                         |

- Search results are grouped by Fund ID.
  - Select an individual line to see the entire transaction in the Payment Transaction panel.
  - Sort results by Deposit Date and Deposit Amount when trying to perform a bank reconciliation.
- You can sort the results by clicking a column heading. Each click changes the data in ascending or descending order.
- You can add filters to narrow the report's results. For example, you can find payments that were made on a specific date or Transaction Status.

| Payment Date ↑     | Payer Name      | Payment Reference Number | Transaction Status |
|--------------------|-----------------|--------------------------|--------------------|
| month/day/y 🛱      |                 |                          | RETURNED ×         |
| 05/02/2019 8:45 AM | Jardin, Suzette | t1_txn_6044b7d1e725afef  | RETURNED           |
| 05/09/2019 9:33 AM | Abel, Cain      | t1_txn_60415d8b4bf826e7  | RETURNED           |

**Tip**: The Payment Reference Number for transactions from the new payment platform begins with **p1\_txn**. To exclude Vanco transactions and only see transactions from the

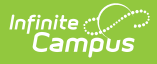

new payment platform, use **p1\_txn** in the *Payment Reference Number* column to filter your report's results.

## **Transaction Status Descriptions**

| Transaction<br>Status          | Description                                                                                                    |
|--------------------------------|----------------------------------------------------------------------------------------------------|
| Completed                      | A fully completed transaction.                                                                                                    |
| Exception                      | The payment was processed in by the payment vendor but not in Campus.<br>If a transaction displays in this status, you can manually resolve the<br>transaction or contact Campus Support.                                                                                                    |
| Canceled                       | If a transaction displays in this status, you can manually resolve the transaction or contact Campus Support.                                                                                                    |
| Pending                        | If a transaction displays in this status, you can manually resolve the transaction or contact Campus Support.                                                                                                    |
| Returned<br>and<br>Return Void | Campus automatically voids all returned transactions from the payment<br>vendor. The original transaction appears with the Returned status and the<br>correcting transaction appears with the Return Void status. Transactions may<br>be returned if the account is not valid or has non-sufficient funds. Transactions<br>also appear in these states if the district manually Refunds a Payment.<br>There could be a two to five day delay in which Campus may have completed<br>the transaction and the payment vendor may need to return it. |
| Revoked                        | Transactions can be manually revoked by the district if an interruption<br>occurred between the district and the payment vendor where the payment was<br>never processed.<br>This status displays transactions manually revoked by the district within the<br>date range entered on the editor.                                                                                                    |
| Resolved                       | Transactions may be automatically resolved by Campus, manually resolved by<br>Campus Support, or manually resolved by the district if the transaction was<br>processed but still appears to be in an Exception, Canceled, or Pending Status<br>in the Payments Reporter.                                                                                                    |

## **View Details for a Single Transaction**

A transaction with the label **FEE SURPLUS** indicates an online payment was voided using the Fees tool. The payment amount is deposited into the surplus for that student. When you see this label, the payment can **NOT** be refunded in Payments Reporter.

To view details for a single transaction, click the transaction you want to view. The Payment

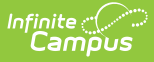

Transaction panel displays with details for the transaction.

Since lines on the Payments Reporter are grouped by Fund ID, this is a good method for viewing the entire transaction.

| Payment Date ↓ 1                                                       | Payer Name       | Recipient                                                   | Payment F            | Reference Number             | Transa                                                               | action Status      | Return Date | Settlement Date        |
|------------------------------------------------------------------------|------------------|-------------------------------------------------------------|----------------------|------------------------------|----------------------------------------------------------------------|--------------------|-------------|------------------------|
| month/day/year                                                         |                  |                                                             |                      |                              |                                                                      |                    | month/ 🛱    | month/ 📋               |
| 07/29/2022 02:07 PM                                                    | Campus, Mary     | Campus, Frank                                               | t1_txn_6             | 2e42fe41e16a84cb88           | Bfc50 COMF                                                           | PLETED             |             | 07/29/2022             |
| 07/29/2022 02:07 PM                                                    | Campus, Mary     |                                                             | t1_txn_6             | 2e42fe41e16a84cb88           | Sfc50 COMF                                                           | PLETED             |             | 07/29/2022             |
| 07/29/2022 02:07 PM                                                    | Campus, Mary     | Campus, Frank                                               | t1_txn_6             | 2e42fe41e16a84cb88           | Bfc50 COMF                                                           | PLETED             |             | 07/29/2022             |
| 07/29/2022 02:07 PM                                                    | Campus, Mary     |                                                             | t1_txn_6             | 2e42fe41e16a84cb88           | Bfc50 COMF                                                           | PLETED             |             | 07/29/2022             |
| Payment<br>Payer Name<br>Campus, Mary<br>Settlement Date<br>2022-07-29 | Transaction<br>9 | Payment Date<br>07/29/2022 2<br>Payment Metho<br>VISA *0026 | :07 PM<br>d          | Payn<br>Pare<br>Payn<br>t1_t | nent Source<br>Ent Portal<br>nent Reference Numb<br>Kn_62e42fe41e16a | ber<br>a84cb88fc50 |             |                        |
| RECIPIENT                                                              | FUND ID          | DESCRIPT                                                    | ION                  | STATUS                       | RETURN DATE                                                          | OFFSET TRANS       | ACTION      | AMOUNT                 |
| Campus, E                                                              | than Fillmore-F  | ees 7th grad<br>Trip                                        | e Band               | COMPLETED                    |                                                                      |                    |             | \$250.00               |
| Campus, Fr                                                             | rank Carter-Fee  | es Carter F                                                 | ield Trip            | COMPLETED                    |                                                                      |                    |             | \$15.00<br>FEE SURPLUS |
| Campus, Fi                                                             | rank Carter-Fee  | es Fall Spo                                                 | rts                  | COMPLETED                    |                                                                      |                    |             | \$50.00                |
|                                                                        | Service Fe       | ees Service                                                 | Fee                  | COMPLETED                    |                                                                      |                    |             | \$15.75                |
|                                                                        | Transactio       | on Fees 3.5% VM<br>Transac                                  | ICD Card<br>tion Fee | COMPLETED                    |                                                                      |                    |             | -\$11.58               |
|                                                                        | Transactio       | on Fees Fee                                                 | ard Flat             | COMPLETED                    |                                                                      |                    |             | -\$0.35                |
|                                                                        |                  | Total                                                       |                      |                              |                                                                      |                    |             | \$303.82               |
| Preview Refu                                                           | nd Close         |                                                             |                      |                              |                                                                      |                    |             |                        |

## **Issue a Full Refund**

#### Tips

- This option is only available if your system administrator has assigned the appropriate tool rights.
- The Transaction Fee cannot be refunded.
- The Service Fee can only be returned if your District has enabled Service Fee refunds in the Payment setup.
- If you do NOT refund Service Fees, the Service Fee stays in a Completed status.
- Refunds may incur an additional Transaction Fee based on your district's contract with the payment vendor.
- Refunds for echecks are not allowed until there is a Settlement Date.

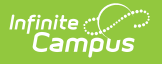

- Click the transaction you want to refund.
   **Result:** The Payment Transaction panel displays.
- 2. Click the **Preview Refund** button. **Result:** The Payment Refund panel displays.
- 3. Enter the reason for the refund in the **Refund Comments** field. *(optional)* This comment will display on the offset transaction's details.

| Payment Refund                          |    |
|-----------------------------------------|----|
| Please select the items to be refunded. |    |
| Refund Comments                         | ٦  |
| Office assigned fee by mistake.         |    |
|                                         | d, |

4. Complete one of the following options. Options that display depend on whether your district allows partial refunds.

| Then                                                                                                    |
|----------------------------------------------------------------------------------------------------|
| <ul> <li>Mark all of the checkboxes.</li> <li>Verify the Amount you want to refund.</li> <li>If your district uses inventory tracking, verify the Return to Inventory checkbox is marked next to the item(s) you want to return (<i>optional</i>)</li> <li>Click Submit.</li> </ul> Payment Refund Please select the items to be refunded. Refund Comments |
| RECIPIENT DESCRIPTION AMOUNT                                                                                                    |
| Aarens, Joey   Pencils - Box   \$2.50     Return to Inventory                                                                                                    |
| Aarens, Joey Pencils - Box \$2.50                                                                                                    |
| Refund Total \$5.00                                                                                                    |
| Submit Cancel                                                                                                    |
|                                                                                                    |

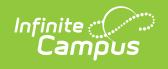

| If Partial Refunds                                                 | Then                                                                                                    |               |        |  |  |
|--------------------------------------------------------------------|----------------------------------------------------------------------------------------------------|---------------|--------|--|--|
| is not enabled in Payments<br>Setup (district settings)            | <ul> <li>The entire amount is refunded; you cannot give partial refunds.</li> <li>If your district uses inventory tracking, verify the <b>Return to Inventory</b> checkbox is marked next to the item(s) you want to return (<i>optional</i>)</li> <li>Click <b>Submit</b></li> </ul> |               |        |  |  |
| Recurring Payments Service Fee Card Present Processing Service Fee | Payment Refund                                                                                                    |               |        |  |  |
|                                                                    | Please select the items to be<br>Refund Comments                                                                                                    | j.            |        |  |  |
|                                                                    | RECIPIENT                                                                                                    | DESCRIPTION   | AMOUNT |  |  |
|                                                                    | Aarens, Joey                                                                                                    | Pencils - Box | \$2.50 |  |  |
|                                                                    | Aarens, Joey                                                                                                    | Pencils - Box | \$2.50 |  |  |
|                                                                    |                                                                                                    | Refund Total  | \$5.00 |  |  |
|                                                                    |                                                                                                    |               |        |  |  |
|                                                                    | Submit                                                                                                    | Cancel        |        |  |  |
|                                                                    |                                                                                                    |               |        |  |  |

**Result:** A confirmation message displays.

5. Click **OK**.

#### Result

- The Payments Reporter screen displays. Campus updates the original Transaction Status to RETURNED and adds an offset entry with the Status RETURNEDVOID on the refunded lines.
- Campus also updates the original payment transaction's details. After a refund is made, the details include a Return Date and the Offset Transaction Reference Number.
- Refunds may incur an additional Transaction Fee based on your district's contract with the payment vendor.

| Payment Iran                                               | isaction        |                                                                |                                          |                                                              |                    |         |
|------------------------------------------------------------|-----------------|----------------------------------------------------------------|------------------------------------------|--------------------------------------------------------------|--------------------|---------|
| Payer Name<br>Brown, Troy<br>Settlement Date<br>11/13/2019 |                 | ment Date<br>13/2019 11:03 AM<br>ment Method<br><u>4</u> *0026 | Payment<br>Portal<br>Payment<br>t1_txn_( | <b>Source</b><br>Reference Number<br>60415d8b4bf826e76d92962 | 2                  |         |
| RECIPIENT                                                  | FUND ID         | DESCRIPTION                                                    | STATUS                                   | RETURN DATE                                                  | OFFSET TRANSACTION | AMOU    |
| Brown, Jorden                                              | FEE-CA          | Fall Sports                                                    | RETURNED                                 | 11/13/2019 2:25 PM                                           | 156162             | \$125.  |
| Brown, Jorden                                              | FEE-CA          | Instrument Rental                                              | RETURNED                                 | 11/13/2019 2:25 PM                                           | 156162             | \$50.00 |
| CONV-CA                                                    |                 | Service Fee                                                    | RETURNED 11/13/2019 2:25 PM 156162       |                                                              | 156162             | \$4.    |
|                                                            | Transaction Fee | Transaction Fee                                                | COMPLETED                                |                                                              | -\$6.              |         |
|                                                            |                 | Total                                                          |                                          |                                                              |                    | \$172   |

### **Issue a Partial Refund**

#### Tips

Infinite 🔿 🦯

- This option is only available if
  - your system administrator has assigned the appropriate tool rights.
  - your district has enabled partial refunds in the Payment setup.
- The Transaction Fee cannot be refunded.
- Refunds may incur an additional Transaction Fee based on your district's contract with the payment vendor.
- The Service Fee can only be returned if your District has enabled Service Fee refunds.
- If an item is already partially returned, you cannot make additional refunds on the same item.
- Partial refunds appear in the Payments Reporter with a status of Partial Return and an offset transaction number.
- Refunds for echecks are not allowed until there is a Settlement Date.
- Click the transaction you want to refund.
   **Result** The Payment Transaction panel displays.
- Click the Preview Refund button.
   Result The Payment Refund panel displays. Only items eligible for a refund display on the screen.
  - Click here to expand...
- 3. Enter the reason for the refund in the **Refund Comments** field. *(optional)* This comment will display on the offset transaction's details.
  - Click here to expand...
- 4. Mark the checkbox(es) next to the item(s) you want to return.

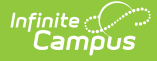

- Click here to expand...
- 5. Verify the **Amount**(s) you to refund.

You can change the amount to be less than the amount that was paid.

- Click here to expand...
- 6. Verify the Return to Inventory checkbox is marked next to the item(s) you want to return to inventory. *(optional)*

Click here to expand...

- 7. Click Submit.
  - **Result:** A confirmation message displays.
- 8. Click **OK**.

#### Results

- The Payments Reporter screen displays. Campus updates the Transaction Status to **RETURNED** and adds an offset entry with the Status RETURNEDVOID on the refunded lines.
- Campus also updates the payment transaction's details. After a refund is made, the details include a Return Date and the Offset Transaction Reference Number.
- Refunds may incur an additional Transaction Fee based on your district's contract with the payment vendor.

### **Revoke a Transaction**

You can revoke transactions that did not process. Only transactions that are in a Pending, Exception, or Canceled status can be revoked. When revoked, Campus updates the Transaction Status for all lines in the transaction to Revoked and line item balances do not change.

- Select the transaction you want to revoke.
   **Result:** The Payment Transaction panel displays.
- Click the **Revoke** button.
   **Result:** A confirmation message displays.
- 3. Click **OK**.

**Result:** The Payments Reporter screen displays. Campus updates the Transaction Status to Revoked and line item balances do not change.

### **Resolve a Transaction**

If the transaction was processed but still appears to be in an Exception, Canceled, or Pending Status in the Payments Reporter, you can manually resolve the transaction. Please note, Resolved transactions may not display a Deposit Date in the Payments Reporter tool.

#### **Before you Begin**

To manually resolve a transaction in Campus Payments, you must contact Campus Support to get the **Payment Reference Number**.

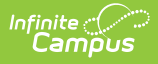

- Select the transaction you want to resolve.
   **Result:** The Payment Transaction panel displays.
- 2. Enter the Payment Reference Number in the Payment Reference Number field.
- 3. Click the button.

**Result:** A confirmation Message displays.

4. Click **OK**.

**Result:** The Payments Reporter screen displays. Campus updates the Transaction Status to *Resolved* and payments are posted to the Food Service and Fee Accounts.

# **Select Columns to Display**

The column selector allows you to choose which columns to hide or display. Click the **III** button and mark the checkbox next to the columns you want to display. Clear the checkbox next to columns you want to hide.

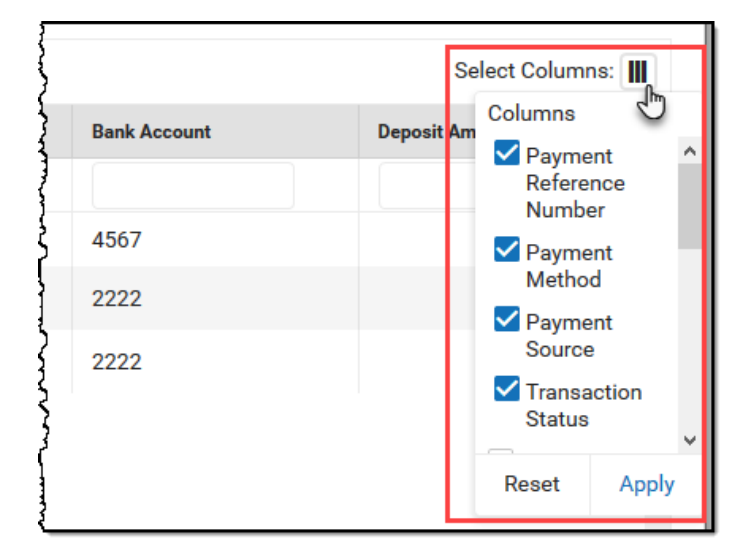

## **Group Report by Specific Columns** (Grouping Options)

The report displays differently based on the grouping options you select. Select the column(s) you want to group together and drag the column(s) to the area above the table. You can select multiple columns and further group the report results.

| ments Reporter           |               |              |                          |                |                |                      |                |                |
|--------------------------|---------------|--------------|--------------------------|----------------|----------------|----------------------|----------------|----------------|
| t Type<br>el 🔹           | Export        |              |                          |                |                |                      |                | Select Column  |
| Payment Source ×         | Payer Name    | Recipient    | Payment Reference Number | Payment Method | Payment Source | Transaction Status ↓ | Deposit Date   | Deposit Amount |
| month/day/year           |               |              |                          |                |                |                      | month/day/year |                |
| Payment Source: Portal   |               |              |                          |                |                |                      |                |                |
| 01/16/2020 03:18 PM      | Smith, George |              | t1_txn_6044b7d1e725afef  | VISA           | Portal         | COMPLETED            |                | -\$1.          |
| 01/16/2020 03:18 PM      | Smith, George | Smith, Zoey  | t1_txn_6044b7d1e725afef  | VISA           | Portal         | COMPLETED            |                | \$25.          |
| 01/16/2020 03:18 PM      | Smith, George |              | t1_txn_6044b7d1e725afef  | VISA           | Portal         | COMPLETED            |                | \$1.3          |
|                          |               |              |                          |                |                |                      |                | \$25.4         |
| Payment Source: Recurrin | g             |              |                          |                |                |                      |                |                |
| 01/20/2020 09:40 AM      | Smith, George | Hill, Amber  | t1_txn_60415d8b4bf826e7  | echeck         | Recurring      | COMPLETED            | 01/22/2020     | \$294.         |
| 01/20/2020 09:40 AM      | Smith, George |              | t1_txn_60415d8b4bf826e7  | echeck         | Recurring      | COMPLETED            | 01/22/2020     | \$20.          |
| 01/20/2020 09:40 AM      | Smith, George |              | t1_txn_60415d8b4bf826e7  | echeck         | Recurring      | COMPLETED            | 01/22/2020     | -\$0.          |
| 01/20/2020 09:40 AM      | Frost, Janet  | Joseph, Eric | t1_txn_604158a255906fa9  | echeck         | Recurring      | COMPLETED            | 01/22/2020     | \$100.0        |
| 01/20/2020 09:40 AM      | Frost, Janet  |              | t1_txn_604158a255906fa9  | echeck         | Recurring      | COMPLETED            | 01/22/2020     | \$7.           |
| 01/20/2020 09:40 AM      | Frost, Janet  |              | t1_txn_604158a255906fa9  | echeck         | Recurring      | COMPLETED            | 01/22/2020     | -\$0.5         |
| 01/20/2020 09:40 AM      | Owens, Liz    |              | t1_txn_60415d8b4bf826e7  | ManzerCan      | Recurring      | COMPLETED            |                | -\$2.:         |
| 01/20/2020 09:40 AM      | Owens, Liz    | Vaughn, Jane | t1_txn_60415d8b4bf826e7  | ManagerCare    | Recurring      | COMPLETED            |                | \$50.0         |

### **Payments Reporter Column Descriptions**

The following columns are available on the Payments Reporter. These columns are available via the column selector and can be grouped, filtered, and saved as templates.

#### TIP

Infinite Campus

You can sort the Payments Report by clicking a column heading. Each click changes the data in ascending or descending order. When grouping specific columns, be sure to also sort the column headings to ensure you are viewing the report results in an organized manner.

| Column          | Description                                                                                                 |
|-----------------|----------------------------------------------------------------------------------------------------|
| Payment<br>Date | The date on which the payment was made.                                                                     |
| Payer<br>Name   | The name of the person who made the payment.                                                                |
| Recipient       | The person receiving items purchased in the School Store or the student who was registered for an activity. |
| Description     | A description of the fee.                                                                                   |

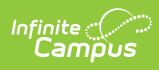

| Column                         | Description                                                                                                    |
|--------------------------------|----------------------------------------------------------------------------------------------------|
| Payment<br>Reference<br>Number | This number is automatically generated by the payments platform and is a unique identifier for a specific transaction.<br>The Payment Reference Number for transactions from the new payment platform begins with <b>p1_txn</b> . To exclude Vanco transactions and only see transactions from the new payment platform, use <b>p1_txn</b> in the <i>Payment Reference Number</i> column to filter your report's results. |
| Payment<br>Method              | Indicates what was used to make the payment; e.g., type of credit card or eCheck.                                                                                                    |
| Payment<br>Source              | Identifies where the transaction occurred.  Portal Parent Portal Student Portal Employee Self Service Card Present Processing Public Store Recurring Refund Reversal Failed Transaction                                                                                                    |
| Transaction<br>Status          | The current state of the transaction. See the Transaction Status topic for more<br>information.<br>• Completed<br>• Exception<br>• Canceled<br>• Pending<br>• Returned<br>• Return Void<br>• Revoked<br>• Resolved                                                                                                    |
| Return<br>Date                 | After a refund is made, the details include this Return Date and the Offset Transaction Reference Number.                                                                                                    |
| Settlement<br>Date             | The date on which the payment was processed.                                                                                                    |
| Deposit<br>Date                | The date when payment platform deposits the money into the bank accounts.                                                                                                    |
| Deposit<br>Request<br>Date     | The date when Campus requested payments to be disbursed to the bank accounts.                                                                                                    |

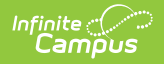

| Description                                                                                                    |  |  |  |  |  |  |  |  |  |  |
|----------------------------------------------------------------------------------------------------|--|--|--|--|--|--|--|--|--|--|
| The ID the payment platform sends to Campus when Campus requests a disbursement.                                                                                                    |  |  |  |  |  |  |  |  |  |  |
| The unique identifier for the Fund Account. Fund ID is unique and the same Fund ID cannot be used at different schools.                                                                                                    |  |  |  |  |  |  |  |  |  |  |
| A description of the Fund Account.                                                                                                    |  |  |  |  |  |  |  |  |  |  |
| The bank account associated with the Fund ID.                                                                                                    |  |  |  |  |  |  |  |  |  |  |
| The specific amount of money that constitutes the deposit.<br>Tip: Turn the Show Full Value toggle to ON to see the Deposit<br>Amount go to 5 decimal places.<br>Payment End Date Include School Payments Show Full Value<br>month/day/year hour:  To the format of the second second se |  |  |  |  |  |  |  |  |  |  |
|                                                                                                    |  |  |  |  |  |  |  |  |  |  |

## **Create and Manage Templates**

Templates allow you to save a custom view of the Payments Reporter and use it again later. You can choose specific columns to display, group them in a useful way, filter data in each column, and save your selections as a template. You can create multiple templates as well as update or delete templates at any time.

#### **Create a New Template**

If there are existing templates, click the **Reset** button before you begin.

| pus               |          |        |                    |   |
|-------------------|----------|--------|--------------------|---|
| .oad Template     |          |        |                    | ] |
| Deposit Balance b | ▼ Update | Delete | Hide Filters Reset |   |

- 1. Use the Select Columns tool to choose the column(s) you want to display then drag the column(s) you want to group together to the area above the table.
- 2. Click the Show Filters button and enter any filter data you want to use. (Optional)
- 3. Further narrow down report results by using the filters in each column. (Optional)
- 4. Click the New button (next to the Load Template dropdown list).

| Load Template |       |                      |
|---------------|-------|----------------------|
|               | ▼ New | Hide Filters         |
| View By       |       | Payment Start Date   |
| Payment Date  | •     | month/day/year hour: |
| Export        |       |                      |

Result: The Create Template panel displays.

Enter the **Template Name** then click **Save**.
 **Result**: The new template displays in the **Load Template** dropdown list.

### **Delete a Template**

To delete a template, select the template you want to delete in the **Load Template** dropdown list then click the **Delete** button.

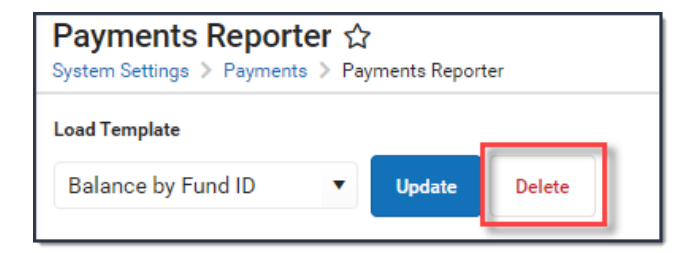

### **Update a Template**

To update a template, select the template you want to update in the **Load Template** dropdown list. Make any necessary changes then click the **Update** button to save your changes.

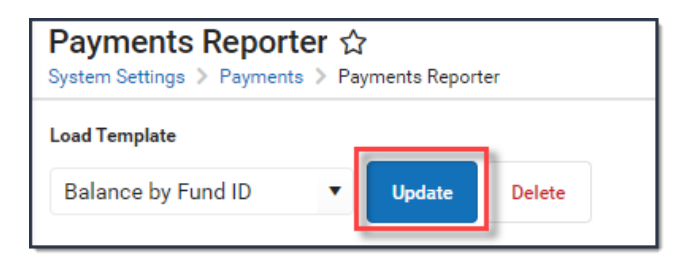

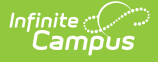

# **Identify Deposit Balance by Fund ID**

The report displays differently based on the grouping options you select. Select the column(s) you want to group together and drag the column(s) to the area above the table. To identify the balance by Fund ID, group columns in the following order:

- 1. Bank Account
- 2. Deposit Date
- 3. Fund ID

| <b>iew By</b><br>Payment Date | •                      | Payment Star<br>06/30/202 | t Date<br>1 12:00 AM | Payment End Date<br>month/day/year hour | <b>-</b>    | Include School Payme       | ents               |             |              |              |                                   |              |                 |
|-------------------------------|------------------------|---------------------------|----------------------|-----------------------------------------|-------------|----------------------------|--------------------|-------------|--------------|--------------|-----------------------------------|--------------|-----------------|
| Export Type<br>Excel          | • Exp                  | ort                       |                      |                                         |             |                            |                    |             |              |              |                                   |              | Select Columns: |
| † Bank Acc                    | count × † E            | eposit Date 🗙             | ↑ Fund ID ×          |                                         |             |                            |                    |             |              |              |                                   |              |                 |
|                               | Payment Dat            | Payer Name                | Recipient            | Payment Reference Number                | Payment Met | Payment Sou                | Transaction Status | Return Date | Settlement D | Deposit Date | Fund ID                           | Bank Account | Deposit Amo     |
|                               | mon 🛱                  |                           |                      |                                         |             |                            |                    | mont 🛱      | mont 🛅       | mont 🛱       |                                   |              |                 |
| Bank Acc                      | ount: 2555             |                           |                      |                                         |             |                            |                    |             |              |              |                                   |              |                 |
| 🔻 Dep                         | osit Date: 02/22/      | 2021                      |                      |                                         |             |                            |                    |             |              |              |                                   |              |                 |
| •                             | Fund ID: Food S        | ervice - District_A       | Archived             |                                         |             |                            |                    |             |              |              |                                   |              |                 |
|                               | 02/17/2021<br>09:48 AM | Ann Wolffert              | Wolffert,<br>Lara    | t1_txn_602d3abaa506                     | -           | Card Present<br>Processing | COMPLETED          |             | 02/17/2021   | 02/22/2021   | Food Service<br>-<br>District_Arc | 2555         | \$55.00         |
|                               | 02/17/2021<br>09:45 AM | 3/TEST                    | Buick,<br>Regina     | t1_txn_602d3a1b4a67                     | VISA        | Card Present<br>Processing | COMPLETED          |             | 02/17/2021   | 02/22/2021   | Food Service<br>-<br>District_Arc | 2555         | \$17.5          |
|                               | 02/17/2021<br>09:45 AM | 3/TEST                    | Buick, Arlo          | t1_txn_602d3a1b4a67                     | VISA        | Card Present<br>Processing | COMPLETED          |             | 02/17/2021   | 02/22/2021   | Food Service<br>-<br>District_Arc | 2555         | \$17.5          |
|                               |                        |                           |                      |                                         |             |                            |                    |             |              |              |                                   |              | \$90.0          |
|                               |                        |                           |                      |                                         |             |                            |                    |             |              |              |                                   |              | \$90.0          |
|                               |                        |                           |                      |                                         |             |                            |                    |             |              |              |                                   |              | \$90.0          |
| Bank Acc                      | ount: 4444             |                           |                      |                                         |             |                            |                    |             |              |              |                                   |              |                 |
| ▼ Dep                         | osit Date:             |                           |                      |                                         |             |                            |                    |             |              |              |                                   |              |                 |
|                               | Fund ID: Activity      | Fees                      |                      |                                         |             |                            |                    |             |              |              |                                   |              |                 |
|                               | 03/15/2021<br>05:14 AM | Youard,<br>Poppy          | Youard, Edel         | t1_txn_604f336b1f4ec                    | -           | Recurring                  | COMPLETED          |             | 03/15/2021   |              | Activity Fees                     | 4444         | \$37.50         |
|                               |                        |                           |                      |                                         |             | 1                          |                    |             |              |              |                                   |              |                 |
|                               |                        |                           |                      |                                         | Examp       | le of So                   | orting by Fi       | und ID      |              |              |                                   |              |                 |

### **Export the Report**

You can export the report to Excel, PDF, or CSV format. To export the report, select the format you want from the **Export Type** dropdown list then click the **Export** button.

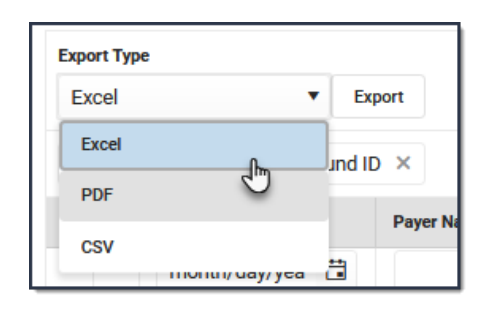

If you do not limit the report results using the **Payment Start Date** and/or the **Payment End Date**, the export will be limited to the last 60 days.

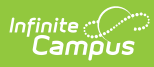

| E | A                   | В              | С             | D                            | E          | F                       | G         | H I        | J K                   | L    | м              |
|---|---------------------|----------------|---------------|------------------------------|------------|-------------------------|-----------|------------|-----------------------|------|----------------|
| 1 | Payment Date        |                |               |                              |            |                         |           |            |                       |      | Deposit Amount |
| 2 | 03/07/2021 05:24 AM | Brown, Jenny   | Diaz, Andraya | t1_txn_6044b7d1e725afefdbal  | mastercard | Recurring               | COMPLETED | 03/07/2021 | Default Food Service  | 6899 | 30.00          |
| 3 | 03/07/2021 05:24 AM | Brown, Jenny   |               | t1_txn_6044b7d1e725afefdbal  | mastercard | Recurring               | COMPLETED | 03/07/2021 | FEES                  | 6899 | 1.05           |
| 4 | 03/07/2021 05:24 AM | Brown, Jenny   |               | t1_txn_6044b7d1e725afefdba   | mastercard | Recurring               | COMPLETED | 03/07/2021 | Transaction           | 6899 | -0.35          |
| 5 | 03/07/2021 05:24 AM | Brown, Jenny   |               | t1_txn_6044b7d1e725afefdba   | mastercard | Recurring               | COMPLETED | 03/07/2021 | Transaction           | 6899 | -1.09          |
| 6 | 03/04/2021 04:22 PM | Miller, Andrew | Brown, Jan    | t1_txn_60415d8b4bf826e76d9   | visa       | Card Present Processing | COMPLETED | 03/04/2021 | Default District Bank | 6899 | 200.00         |
| 7 | 03/04/2021 04:22 PM | Miller, Andrew |               | t1_txn_60415d8b4bf826e76d9   | visa       | Card Present Processing | COMPLETED | 03/04/2021 | FEES                  | 6899 | 7.00           |
| 8 | 03/04/2021 04:22 PM | Miller, Andrew |               | t1_txn_60415d8b4bf826e76d9   | visa       | Card Present Processing | COMPLETED | 03/04/2021 | Transaction           | 6899 | -0.35          |
| 9 | 03/04/2021 04:22 PM | Miller, Andrew |               | t1_txn_60415d8b4bf826e76d9   | visa       | Card Present Processing | COMPLETED | 03/04/2021 | Transaction           | 6899 | -7.25          |
| 1 | 03/04/2021 04:01 PM | Walker, Karen  | Lee, Chris    | t1_txn_604158a255906fa90c3f  | amex       | Card Present Processing | COMPLETED | 03/04/2021 | Default District Bank | 6899 | 25.00          |
| 1 | 03/04/2021 04:01 PM | Walker, Karen  |               | t1_txn_604158a255906fa90c3fe | amex       | Card Present Processing | COMPLETED | 03/04/2021 | FEES                  | 6899 | 0.88           |
| 1 | 03/04/2021 04:01 PM | Walker, Karen  |               | t1_txn_604158a255906fa90c3f  | amex       | Card Present Processing | COMPLETED | 03/04/2021 | Transaction           | 6899 | -0.35          |
| 1 | 03/04/2021 04:01 PM | Walker, Karen  |               | t1_txn_604158a255906fa90c3fe | amex       | Card Present Processing | COMPLETED | 03/04/2021 | Transaction           | 6899 | -1.20          |
| 1 | 03/04/2021 04:00 PM | Walker, Karen  | Lee, Chris    | t1_txn_6041587ad0ae1bb4808   | (amex      | Card Present Processing | COMPLETED | 03/04/2021 | Default District Bank | 6899 | 25.00          |
| 1 | 03/04/2021 04:00 PM | Walker, Karen  |               | t1_txn_6041587ad0ae1bb4808   | (amex      | Card Present Processing | COMPLETED | 03/04/2021 | FEES                  | 6899 | 0.88           |
| 1 | 03/04/2021 04:00 PM | Walker, Karen  |               | t1_txn_6041587ad0ae1bb4808   | (amex      | Card Present Processing | COMPLETED | 03/04/2021 | Transaction           | 6899 | -0.35          |
| 1 | 03/04/2021 04:00 PM | Walker, Karen  |               | t1_txn_6041587ad0ae1bb4808   | (amex      | Card Present Processing | COMPLETED | 03/04/2021 | Transaction           | 6899 | -1.20          |
| 1 | 03/04/2021 03:59 PM | Walker, Karen  | Lee, Chris    | t1_txn_6041583383e6e9f12029  | amex       | Card Present Processing | COMPLETED | 03/04/2021 | Default District Bank | 6899 | 50.00          |
| 1 | 03/04/2021 03:59 PM | Walker, Karen  |               | t1_txn_6041583383e6e9f12029  | amex       | Card Present Processing | COMPLETED | 03/04/2021 | FEES                  | 6899 | 1.75           |
| 2 | 03/04/2021 03:59 PM | Walker, Karen  |               | t1_txn_6041583383e6e9f12029  | amex       | Card Present Processing | COMPLETED | 03/04/2021 | Transaction           | 6899 | -0.35          |
| 2 | 03/04/2021 03:59 PM | Walker, Karen  |               | t1_txn_6041583383e6e9f12029  | amex       | Card Present Processing | COMPLETED | 03/04/2021 | Transaction           | 6899 | -2.41          |
|   |                     |                |               | -                            | Exa        | mple Excel              | File      |            |                       |      |                |

#### **Previous Version**

Payments Reporter [.2124 - .2227]